#### Инструкция за създаване на заявка за достъп до Платформата за електронен обмен на документи (DDE) през Булбанк Онлайн

За да можете да създадете заявка за достъп до **Платформата за електронен обмен на документи** (DDE) през Булбанк Онлайн, е необходимо да бъдете законен представител, който представлява юридическото лице (ЮЛ) самостоятелно.

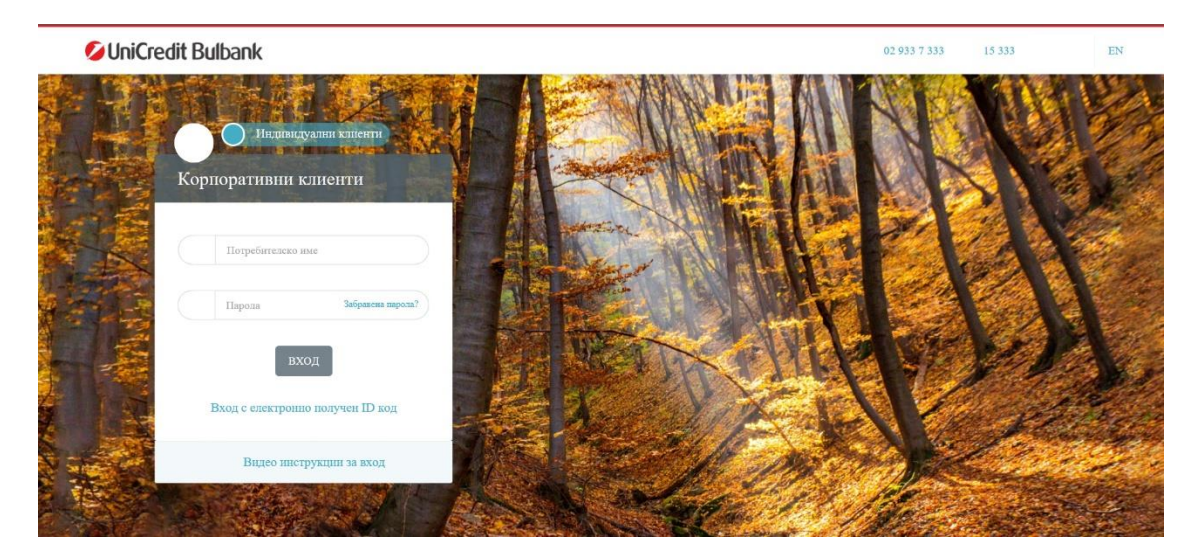

Въведете потребителското име и паролата за Булбанк Онлайн.

След успешен вход в системата, от изброените менюта вляво, можете да откриете в меню **"Заявки" ->** "Регистрация в платформа за обмен на документи DDE":

| 💋 UniCredit Bulbank                                            |                                     | ДЕМО 🔔                     | 🗧 🏟 🌲 EN 🗹 Изход                      |
|----------------------------------------------------------------|-------------------------------------|----------------------------|---------------------------------------|
| 🛧 Начало                                                       | Заявки                              | Der man and the            |                                       |
| ∽ ₊→ Преводи                                                   | Рогистрация в платформа             | за обмен на покументи DDF  | 5/70                                  |
| <ul> <li>         Сметки и карти      </li> </ul>              | Гегистрация в платформа.            | ва обментна документи вос  |                                       |
| 🛱 Кредити                                                      | Подадени заявки Неизпратени Чернови |                            |                                       |
| ^ фи Заявки                                                    | Въведете критерии                   |                            | НОВА ЗАЯВКА                           |
| о Касово теглене                                               | • Последни                          |                            |                                       |
| Усвояване/погасяване на<br>о револвиращ кредит                 | 10                                  | •)                         |                                       |
| Автоматично усвояване/<br>о погасяване на<br>револвиращ кредит | О Към дата<br>О Период<br>Статус    | Клиент                     |                                       |
| Откриване на<br>о разплащателна сметка                         | Всички                              | <ul> <li>Валчки</li> </ul> | · · · · · · · · · · · · · · · · · · · |
| Промяна в условия по<br>о кредит                               |                                     |                            | Покаки                                |
| <ul> <li>Банкова референция</li> </ul>                         | Полалени заявки                     |                            |                                       |
| <ul> <li>Извлечение по сметка</li> </ul>                       |                                     |                            |                                       |
| • Откриване на депозит                                         | Тапарезултани                       |                            |                                       |
| Регистрация в платформа<br>• за обмен на документи<br>DDE      |                                     |                            |                                       |

За да създадете заявка за достъп до Платформата (DDE), изберете бутон "Нова заявка". На екран ще Ви се визуализира следното съобщение:

| <b>UniCredit Bulban</b>              |                                                                                                    | 🗧 🏟 🌲 EN 🗹 Изход |
|--------------------------------------|----------------------------------------------------------------------------------------------------|------------------|
| 🟦 Начало                             |                                                                                                    | 2000             |
| ∽ 🚓 Преводи                          | Не сте регистриран за услугата. Необходина е проверка за достъп до тази функционалност, която можете да<br>направите ук. или да подадете Искане за пронина по стандартен ред. | 1.7.9            |
| <ul> <li>В Сметки и карти</li> </ul> |                                                                                                    |                  |
| 🛱 Кредити                            | Подадени заявки Неизпратени Чернови                                                                                                    |                  |
| ^ 🍲 Заявки                           | Въвелете критерии                                                                                                    | НОВА ЗАЯВКА      |

Тази заявка е обвързана със системна проверка за актуално състояние на правомощия на законните представители на юридическите лица в Търговския регистър. Необходимо е да извършите проверката, като достъпите менюто от линка в съобщението или от Меню "Настройки" -> "Законни представители".

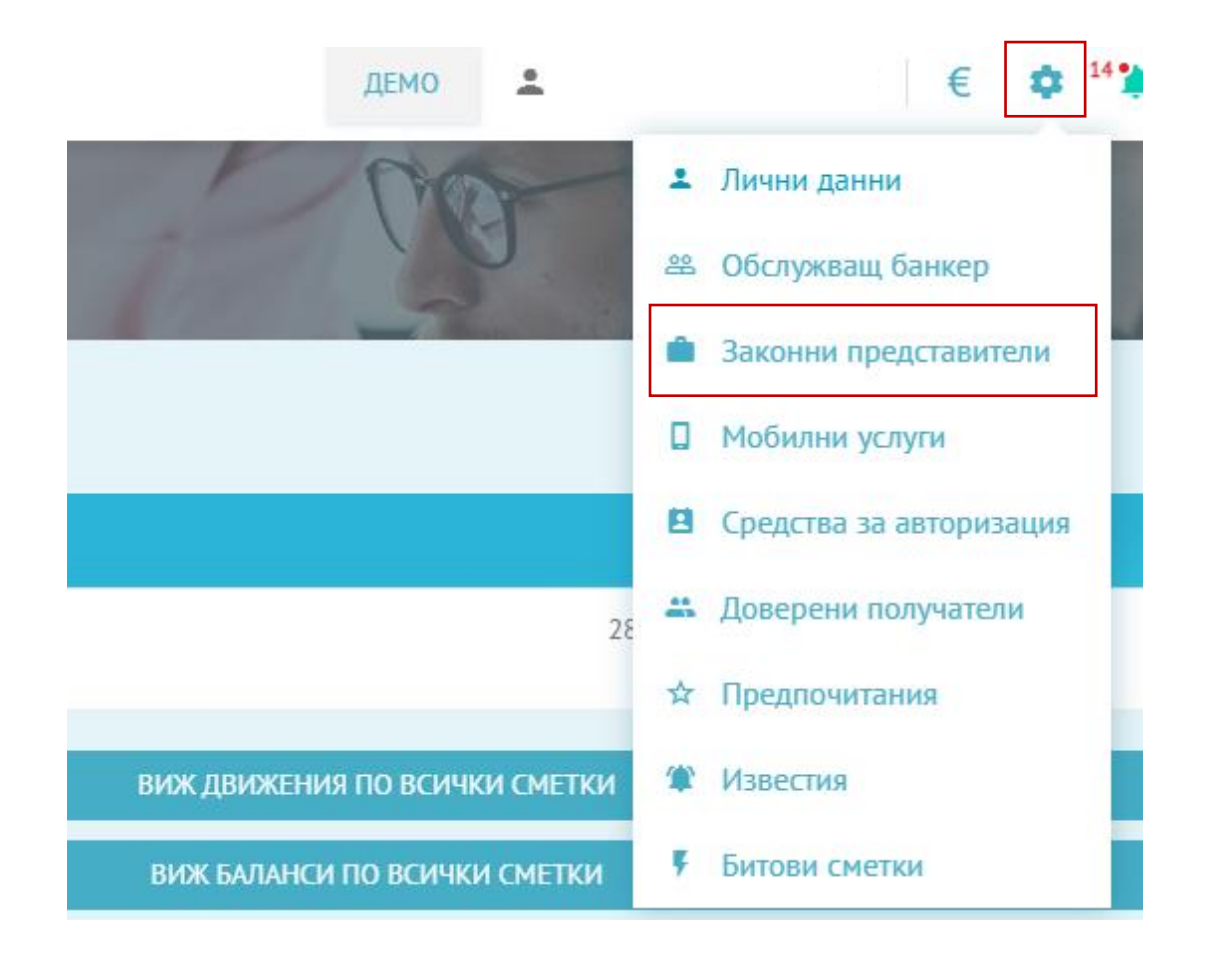

Проверката се извършва в поле "Съгласия за проверка на права за представляване" чрез избиране на радио бутона. При неуспешна проверка е необходимо попълване на стандартно искане за достъп до **Платформа за електронен обмен на документи (DDE)**, което може да намерите на публичния сайт на банката. Стандартното искане може да бъде подписано както с КЕП, така и на хартия.

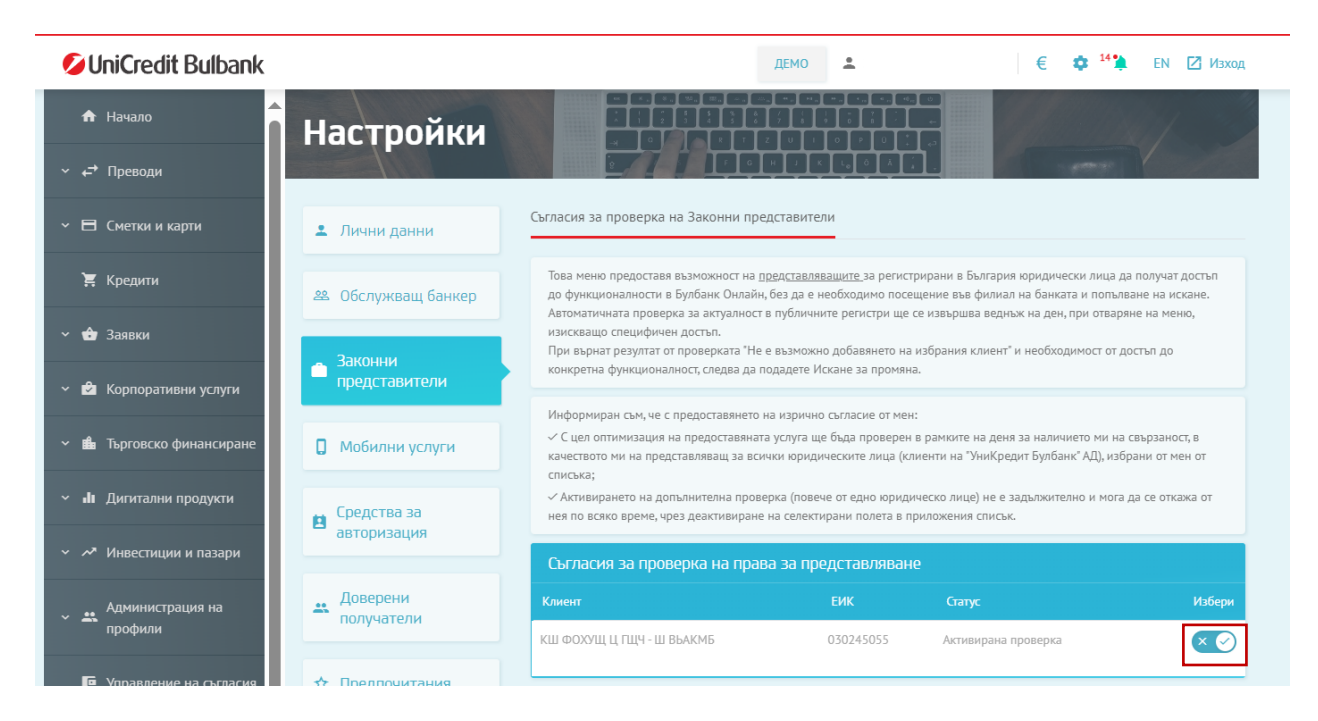

При успешна проверка можете да се върнете към меню **"Заявки" –> "Регистрация в платформа за** обмен на документи DDE" и да стартирате заявка чрез избиране на бутон **"Нова заявка".** 

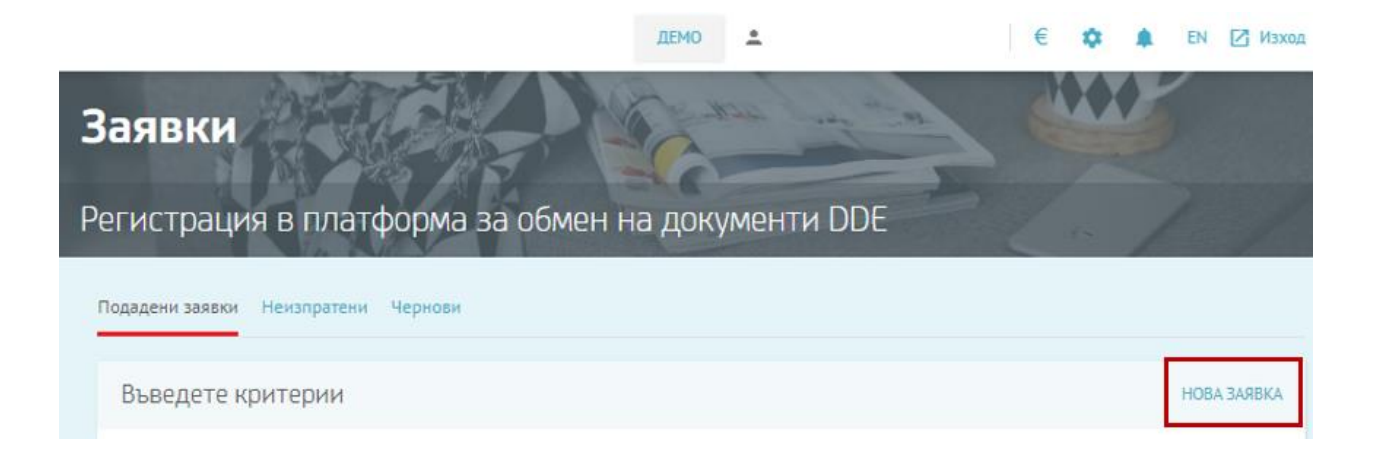

След избиране на бутона ще Ви се отвори прозорец, от който ще имате възможност да изберете от падащото **меню "Клиент"**, името на банковия клиент, за който ще се създаде профил в платформата. Автоматично ще се визуализират ЕИК, клиентския номер на компанията и данните на представляващия.

В подменю "Данни за контакт" в заявката трябва да попълните актуални имейл и телефонен номер, тъй като те ще бъдат използвани за достъп до Платформа за електронен обмен на документи (DDE).

🏟 <sup>14</sup> 📜 ЕМ 🔀 Изхо UniCredit Bulba Регистрация в платформа за обмен на документи DDE 🛛 🗙 1 Данни за клиент Клиент БУЛСТАТ/ЕИК Клиентски номер Представляващ Име ЕГН/ЛНЧ Данни за контакт за получаване на потребителско име, парола и код за достъп до платформата DDE Тези данни се използват за всички ЮЛ, към които сте абонирани. За да завършите успешно Вашата регистрация, следва да предоставите актуални имейл и телефонен номер. В случай че искате да използвате нов имейл и/или телефон, моля посочете ги. Данни за контакт ± 6 +359 🗸 Телефон E-mail + ЗАПАЗИ В ЧЕРНОВИ ± 6 +

След попълване на данните, е необходимо да изберете бутон "Напред".

# **Wicredit Bulbank**

Като следваща стъпка ще Ви се визуализира прозорец с **необходимата информация**, с която трябва да се запознаете и съгласите. За да можете да маркирате полетата за съгласие, е необходимо да отворите всеки един документ. След отбелязване на всички полета, трябва да изберете бутон "**Напред**".

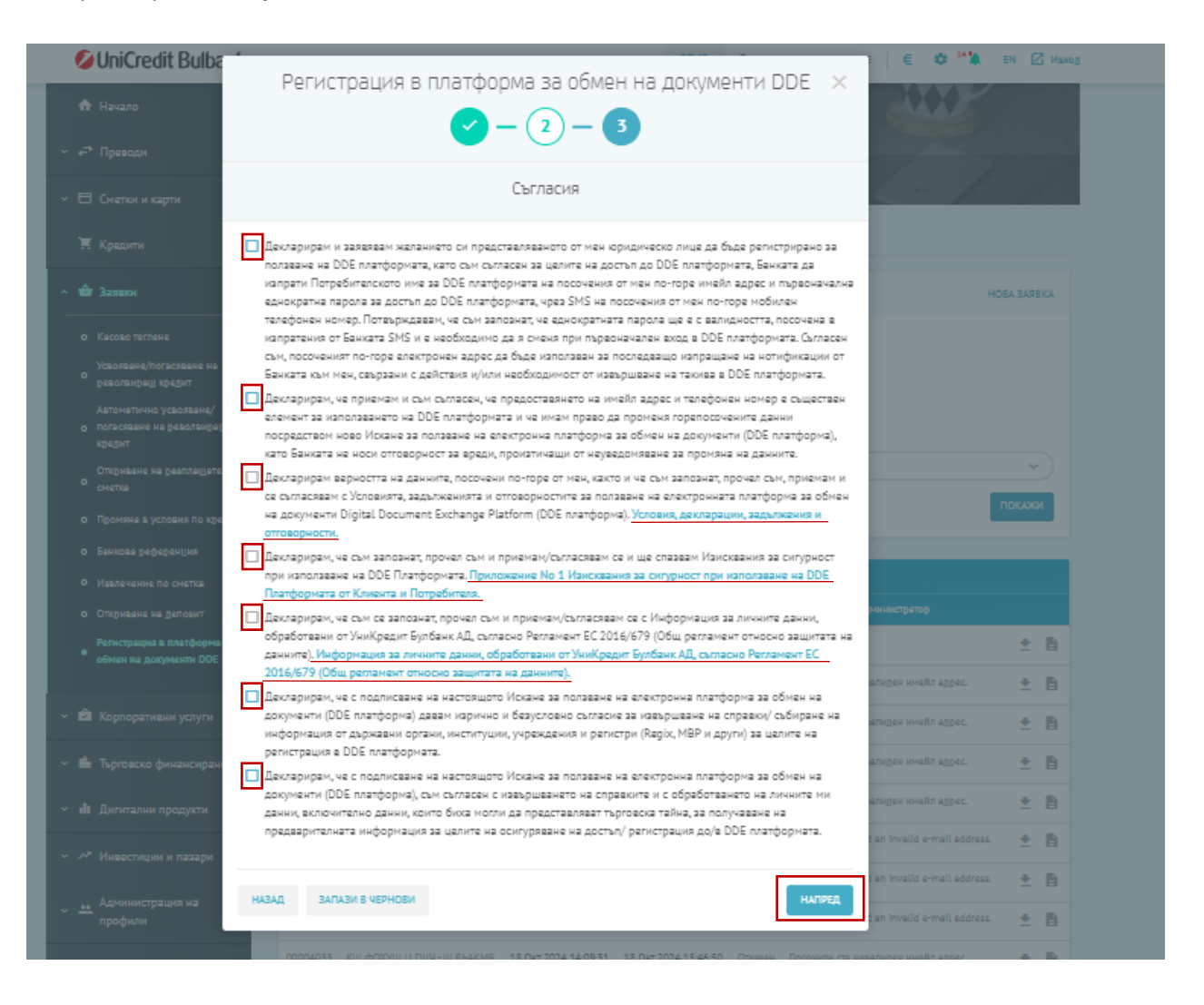

След като продължите напред, ще Ви се визуализира прозорец с преглед на заявката и за нейното изпращане, е необходимо да натиснете бутон "Изпрати заявка".

| Регистрация в платформа за обмен на документи DDE | $\times$ |
|---------------------------------------------------|----------|
|                                                   |          |
| Преглед                                           |          |
| 💄 Клиент                                          | ^        |
| Име                                               |          |
| БУЛСТАТ/ЕИК                                       |          |
| Клиентски номер                                   |          |
| + Представляващ                                   | ^        |
| Име                                               |          |
| ЕГН/ЛНЧ                                           |          |
| E-mail                                            |          |
| Телефон                                           |          |
| 🕏 Сыласия                                         | ~        |
| НАЗАД ЗАПАЗИ В ЧЕРНОВИ ИЗПРАТИ ЗАХ                | вка      |

Подадената заявка е необходимо да бъде подписана с **М-токен.** След като въведете кода, изберете бутон "**Потвърди**".

|       | Регистрация в платформа за об<br>                                                                                                    | 5мен на документи DDE 🛛 🗙<br>– <u>3</u> |
|-------|----------------------------------------------------------------------------------------------------|-----------------------------------------|
| 0     | Заявката е записана успешно.                                                                                                    |                                         |
| Номер | Клиент                                                                                                    | Дата на създаване                       |
|       |                                                                                                    | 01 Hoe 2024 11:47:23                    |
|       | Подпис с М-токен                                                                                                    |                                         |
|       | За да подпишете, въведете визуализирания код в<br>секция "КОД ЗА ПОДПИС" на приложението М-<br>токен и изберете бутон "Генерирай". Получения<br>резултат въведете в полето "Код за подпис" и<br>изберете бутон "Потвърди". | Код за подпис                           |
| ОТКАЖ | C/I                                                                                                    | потвърди                                |

| ank         | Регистрация в платформа за обмен на документи DDE                                               | K |
|-------------|-------------------------------------------------------------------------------------------------|---|
| ма за<br>)Е | Saявката е записана успешно.                                                                    |   |
| ане         | Заявката е подлисана успешно           Заявката е изпратена успешно и следва да бъде обработена |   |
|             | ЗАТВОРИ НЕИЗПРАТЕНИ                                                                             |   |
|             | O Kaw asta                                                                                      |   |

Можете да откриете подадената от Вас заявка в меню "Заявки" -> секция "Подадени заявки". Вашата заявка ще се визуализира на първа позиция със статус "Изпратена".

| 💋 UniCredit Bulbank                                            |                                     | ДЕМО                 | € 💠 15 🌺 ЕМ 🖾 Изход |
|----------------------------------------------------------------|-------------------------------------|----------------------|---------------------|
| 🕈 Начало                                                       | Ваявки                              | the man we are       |                     |
| ~ ↔ Преводи                                                    |                                     |                      |                     |
| ~ 🗄 Сметки и карти                                             | Регистрация в платформа за об       | мен на документи DDE | ~ F /               |
| 📜 Кредити                                                      | Подадени заявки Неизпратени Чернови |                      |                     |
| ^ 🎃 Заявки                                                     | Въведете критерии                   |                      | НОВА ЗАЯВКА         |
| О Касово теглене                                               | • Последни                          |                      |                     |
| Усвояване/погасяване на<br>О револвиращ кредит                 | 10                                  | •                    |                     |
| Автоматично усвояване/<br>О погасяване на револвиращ<br>кредит | О Към дата<br>Период<br>Статус      | Клиент               |                     |
| Откриване на<br>О разплащателна сметка                         | Всички                              | Всички               |                     |
| Промяна в условия по<br>кредит                                 |                                     |                      | ПОКАЖИ              |
| О Банкова референция                                           | Подадени заявки                     |                      |                     |
| О Извлечение по сметка                                         | Номер Клиент Дата на изпра          |                      | е от администратор  |
| О Откриване на депозит 🤝                                       | - Alleren and - Alleren and -       | Изпратен             | + 8                 |

След успешна обработка, ще се визуализира със статус "**Одобрен**" и ще получите нотификация в Булбанк Онлайн. На подадения от Вас имейл, ще получите Вашето потребителско име и линк към Платформата (DDE), а на подадения телефонен номер ще получите SMS с временна парола за вход.

След успешна регистрация, Платформата може да бъде достъпена и през Булбанк Онлайн през меню "**Дигитални платформи**". Инструкция можете да откриете **тук**.